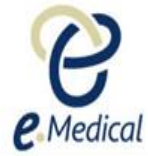

# Tip Sheet: How to Create and Use a Group in eMedical

The eMedical system allows you to create 'Groups' and add health cases to a group if you wish to treat those health cases as one unit. This will allow you to navigate quickly between cases in eMedical without the need to search and manage those cases individually.

| Note: | The grouping functionality is <b>optional</b> .                                            |
|-------|--------------------------------------------------------------------------------------------|
| Note: | You can only create a group via the Using Health Case Identifier option in the Case search |

### A. Creating a group

Step 1. Select a health case ID type (for example CEAC Barcode)

| Step 2. Enter the ID for the health case and press the Search to |
|------------------------------------------------------------------|
|------------------------------------------------------------------|

| Clinic inbox  | Case search           | eMedical Support | Contact us |                              |                         |  |              |
|---------------|-----------------------|------------------|------------|------------------------------|-------------------------|--|--------------|
|               |                       |                  |            |                              |                         |  |              |
| Case          | search                |                  |            |                              |                         |  |              |
|               |                       |                  |            |                              |                         |  |              |
| Sea           | ch                    |                  |            | Using Health Case Identifier | Ising Applicant Details |  |              |
|               |                       |                  |            |                              | •                       |  |              |
| Usir<br>ID ty | g Health Case  <br>pe | dentifier        |            | * CEAC Barcode               |                         |  | 0            |
| ID            |                       |                  |            | * AA0001IVVY ×               |                         |  | -            |
| Set as        | my default scre       | en               |            |                              |                         |  |              |
|               |                       |                  |            |                              |                         |  |              |
|               |                       |                  |            |                              |                         |  | Reset Search |

A health case associated with that ID will be listed.

| Case search                                   |                                                                                                    |
|-----------------------------------------------|----------------------------------------------------------------------------------------------------|
|                                               |                                                                                                    |
| Search                                        | Using Health Case Identifier O Using Applicant Details                                                          |
|                                               |                                                                                                    |
| ID type                                       | CEAC Barcode                                                                                                    |
| D                                             |                                                                                                    |
| Call as you default assess                    |                                                                                                    |
| Set as my default screen                      |                                                                                                    |
|                                               | Reset Search                                                                                                    |
| Select: All None                              |                                                                                                    |
| ID Applicant name                             | Date of birth Doc. Num. Visa Type Visit date 501 502 707 708 712 716 Other Country Action                       |
| AA0001IVVY_1 UAT IMMIGRANT, MALE LOWRISK FOUR | 01 Jan 2000 🛛 7412589 Immigrant Visa (Includes SIV, Diversity and Parolees) - 30 Jan 2018 😐 🔿 😑 😑 🖶 <u>View</u> |
| Manage Case Create Group Add to group         |                                                                                                    |
|                                               |                                                                                                    |
| Not Required Required Set Aside On Hold Inc   | omplete Complete Awaiting Grading Finalized-incomplete Finalized Reused Expired                                 |
|                                               |                                                                                                    |

Step 3. Select the check box next to the health case and press the Create Group button

| Select: All None |                                  |               |           |                                                       |      |             |     |     |     |     |     |     |       |         |        |
|------------------|----------------------------------|---------------|-----------|-------------------------------------------------------|------|-------------|-----|-----|-----|-----|-----|-----|-------|---------|--------|
| ID               | Applicant name                   | Date of birth | Doc. Num. | Visa                                                  | Туре | Visit date  | 501 | 502 | 707 | 708 | 712 | 716 | Other | Country | Action |
| ☑ AA0001IVVY_1   | UAT IMMIGRANT, MALE LOWRISK FOUR | 01 Jan 2000   | 7412589   | Immigrant Visa (Includes SIV, Diversity and Parolees) | -    | 30 Jan 2018 | 0   | 0   | Θ   | Θ   | θ   | Θ   | θ     |         | View   |
| Manage Case (    | Create Group Add to group        |               |           |                                                       |      |             |     |     |     |     |     |     |       |         |        |

A Health case group section above the Case search displays.

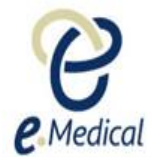

| Health case group                             |                   |                      |                                            |                                                       |                              |
|-----------------------------------------------|-------------------|----------------------|--------------------------------------------|-------------------------------------------------------|------------------------------|
|                                               |                   |                      |                                            |                                                       | 2                            |
| Group description                             | * Dequired        |                      |                                            |                                                       | •                            |
|                                               | Required          |                      |                                            |                                                       |                              |
| Select: All None                              |                   |                      |                                            |                                                       |                              |
| Applicant name                                | Gender            | Date of birth        | Case Status                                | Visa                                                  |                              |
| UAT IMMIGRANT, MALE LOWRISK FOUR              | М                 | 01 Jan 2000          | Exam in Progress                           | Immigrant Visa (Includes SIV, Diversity and Parolees) |                              |
|                                               |                   |                      |                                            |                                                       |                              |
| Select row to remove from group               |                   |                      |                                            |                                                       | Close Save                   |
|                                               |                   |                      |                                            |                                                       |                              |
|                                               |                   |                      |                                            |                                                       |                              |
|                                               |                   |                      |                                            |                                                       |                              |
| Case search                                   |                   |                      |                                            |                                                       |                              |
|                                               |                   |                      |                                            |                                                       |                              |
| Search                                        | Using Health Case | se Identifier OUsing | Applicant Details                          |                                                       |                              |
|                                               |                   |                      |                                            |                                                       |                              |
| Using Health Case Identifier                  | * CEAC Barcode    |                      |                                            |                                                       | 0                            |
| ID                                            | * 4 4000 410 000  |                      |                                            |                                                       | •                            |
|                                               | AA000TIVVT        |                      |                                            |                                                       |                              |
| Set as my default screen                      |                   |                      |                                            |                                                       |                              |
|                                               |                   |                      |                                            |                                                       | Deast Search                 |
|                                               |                   |                      |                                            |                                                       | Reset Search                 |
| Select: All None                              |                   |                      |                                            |                                                       |                              |
| ID Applicant name                             | Date of birth Doc | . Num. Visa          |                                            | Type Visit date 501 502 707 708                       | 712 716 Other Country Action |
| AA0001IVVY_1 UAT IMMIGRANT, MALE LOWRISK FOUR | 01 Jan 2000 741   | 2589 Immigrant V     | visa (Includes SIV, Diversity and Parolees | s) - 30 Jan 2018 🔵 🔿 💬 😑                              | ⊖ ⊖ ⊖ <u>View</u>            |
| Manage Case Create Group Add to group         |                   |                      |                                            |                                                       |                              |

If there are health case(s) that you want to add to the same group – for example case(s) belonging to a family unit:

**Step 4.** Enter the **ID** for the health case in the **Case search** section and press the **Search** button A health case associated with that ID will be listed.

| Health case group                      |                 |                   |                                                |                    |                                   |           |          |         |        |
|----------------------------------------|-----------------|-------------------|------------------------------------------------|--------------------|-----------------------------------|-----------|----------|---------|--------|
|                                        |                 |                   |                                                |                    |                                   |           |          |         | ?      |
| Group description                      | * Required      |                   |                                                |                    |                                   |           |          |         | •      |
| Select: All None                       |                 |                   |                                                |                    |                                   |           |          |         |        |
| Applicant name                         | Gender          | Date of I         | hirth Case Status                              | Visa               |                                   | _         | _        |         |        |
| UAT IMMIGRANT, MALE LOWRISK FOUR       | M               | 01 Jan 2          | 2000 Exam in Progress                          | Immigrant Visa (In | cludes SIV. Diversity and         | Parolees) |          |         |        |
|                                        |                 |                   | -                                              |                    |                                   |           |          |         |        |
| Select row to remove from group        |                 |                   |                                                |                    |                                   |           |          | Close   | Save   |
|                                        |                 |                   |                                                |                    |                                   |           |          |         |        |
|                                        |                 |                   |                                                |                    |                                   |           |          |         |        |
|                                        |                 |                   |                                                |                    |                                   |           |          |         |        |
| Case search                            |                 |                   |                                                |                    |                                   |           |          |         |        |
|                                        |                 |                   |                                                |                    |                                   |           |          |         |        |
| Search                                 | Using Health    | h Case Identifier | O Using Applicant Details                      |                    |                                   |           |          |         |        |
|                                        |                 |                   |                                                |                    |                                   |           |          |         |        |
| Using Health Case Identifier           | * 0540 Barrieda |                   |                                                |                    |                                   |           |          |         | 0      |
| ib type                                | CEAC Barcode    |                   | ~                                              |                    |                                   |           |          |         |        |
| U                                      | AA0001IVXQ      |                   |                                                |                    |                                   |           |          |         |        |
| Set as my default screen               |                 |                   |                                                |                    |                                   |           |          |         |        |
|                                        |                 |                   |                                                |                    |                                   |           |          | Reset S | earch  |
|                                        |                 |                   |                                                |                    |                                   |           |          |         |        |
| Select: All None                       |                 |                   |                                                |                    |                                   | -         |          |         |        |
| ID Applicant name                      | Date of birth   | 123456            | Visa<br>Imminrant Visa (Includes SIV, Diversit | ( and Parolees)    | Visit date 501 502<br>02 May 2018 |           | 12 716 C | Country | Action |
| Maaaaa Casa Create Create Add to group | 01 Jdfl 2010    | 123430 1          | miningram visa (muludes SIV, Diversit)         | anu raivices) -    | 02 may 2010 🖶 🖲                   | 00        |          | -       | VICW   |
| Manage Case Create Group Add to group  |                 |                   |                                                |                    |                                   |           |          |         |        |

Step 5. Select the health case by clicking the check box to its left and press the Add to group button

Page **2** of **12** 

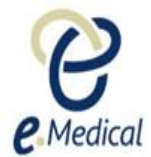

| stoup description  Required      Applicant name Gender   Applicant name Gender   Dut of MinGRANT, MALE LOWRISK FOUR M   Of Jan 2000 Exam in Progress   Immigrant Visa (Includes SIV, Diversity and Parolees)  Close   Select row to remove from group     Close    Search   Immigrant Visa (Includes SIV, Diversity and Parolees)    Close   Save    Search   Immigrant Visa (Includes SIV, Diversity and Parolees)    Close   Save    Search   Immigrant Visa (Includes SIV, Diversity and Parolees)    Close   Save    Search   Immigrant Visa (Includes SIV, Diversity and Parolees)     Close   Save    Search   Immigrant Visa (Includes SIV, Diversity and Parolees)     Close   Save    Search   Immigrant Visa (Includes SIV, Diversity and Parolees)     Close   Save    Search   Immigrant Visa (Includes SIV, Diversity and Parolees)     Search   Immigrant Visa (Includes SIV, Diversity and Parolees)     Search   Immigrant Visa (Includes SIV, Diversity and Parolees)    Search   Immigrant Visa (Includes SIV, Diversity and Parolees)    Search   Immigrant Visa (Includes SIV)    Search   Immigrant Visa (Includes SIV)    Search   Immigrant Visa (Includes SIV)    Search </th <th>Health case group</th> <th></th> <th></th> <th></th> <th></th> <th></th>                                                                                                    | Health case group                               |                  |                      |                                 |                                                       |                        |
|----------------------------------------------------------------------------------------------------|-------------------------------------------------|------------------|----------------------|---------------------------------|-------------------------------------------------------|------------------------|
| Applicant tases     Applicant tases     Close     Select : All None     Close     Close     Select row to remove from group     Close     Select row to remove from group     Close     Select row to remove from group     Close     Save     Select row to remove from group     Close     Save     Select row to remove from group     Close     Save     Select row to remove from group     Close     Save     Select row to remove from group     Close     Save     Select row to remove from group     Close     Save     Select row to remove from group     Close     Save     Select row to remove from group     Close     Save     Select row to remove from group     Close     Save     Select row to remove from group     Close     Save     Select row to remove from group     Close     Save     Select row to remove from group     Close <th></th> <th></th> <th></th> <th></th> <th></th> <th>0</th>                                                                                                    |                                                 |                  |                      |                                 |                                                       | 0                      |
| elect: <u>All None</u>                                                                                                    | Group description                               | * Required       |                      |                                 |                                                       | •                      |
| elect: Al None<br>Applicant name<br>UAT IMMIGRANT, MALE LOWRISK FOUR<br>M 01 Jan 2000 Exam in Progress Immigrant Visa (Includes SIV, Diversity and Parolees)<br>Select row to remove from group<br>Close Save<br>Close Save<br>C |                                                 |                  |                      |                                 |                                                       |                        |
| Applicant name       Gender       Date of birth       Case Status       Visa         U UAT IMMIGRANT, MALE LOWRISK FOUR       M       01 Jan 2000       Exam in Progress       Immigrant Visa (Includes SIV, Diversity and Parolees)         Select row to remove from group       Close       Save         ase search       Close       Save         Search       Using Health Case Identifier       Using Applicant Details         Using Health Case Identifier       Close       Close         ID       * AA0001IVXQ       *         et as my default screen       Reset       Search                                                                                                    | Select: All None                                |                  |                      |                                 |                                                       |                        |
| UAT IMMIGRANT, MALE LOWRISK FOUR     M     01 Jan 2000     Exam in Progress     Immigrant Visa (includes SIV, Diversity and Parolees)       Select row to remove from group     Close     Save   Select row to remove from group       Search     Using Health Case Identifier     Using Applicant Details         Using Health Case Identifier     Close     Close         ID     * AA0001IVXQ     *         et as my default screen         efect:     All None                                                                                                    | Applicant name                                  | Gender           | Date of birth        | Case Status                     | Visa                                                  |                        |
| Select row to remove from group  Close Save  ase search  Search  Using Health Case Identifier Using Applicant Details  Using Health Case Identifier Using Applicant Details  iD type CEAC Barcode  C  AA00001IVXQ  et as my default screen  Reset Search  etc. <u>All None</u>                                                                                                    | UAT IMMIGRANT, MALE LOWRISK FOUR                | м                | 01 Jan 2000          | Exam in Progress                | Immigrant Visa (Includes SIV, Diversity and Parolees) |                        |
| Select row to remove from group Close Save Close Save C                                                                                                    |                                                 |                  |                      |                                 |                                                       |                        |
| ase search Search  CEAC Barcode  CEAC Barcode  CAUCOUNTYCO  et as my default screen  Reset Search  Reset Search                                                                                                    | Select row to remove from group                 |                  |                      |                                 |                                                       | Close Save             |
| ase search Search Ousing Health Case Identifier Using Applicant Details Using Health Case Identifier D CEAC Barcode CEAC Barcode CEAC B                                                                                                    |                                                 |                  |                      |                                 |                                                       |                        |
| ase search Search O Using Health Case Identifier O Using Applicant Details CEAC Barcode C CEAC Barcode C AA00011VXQ et as my default screen Reset Reset Search                                                                                                    |                                                 |                  |                      |                                 |                                                       |                        |
| ase search  Search  Using Health Case Identifier Using Applicant Details  CEAC Barcode CO AA00011VXQ  et as my default screen  Reset Search  Lect: <u>All None</u>                                                                                                    |                                                 |                  |                      |                                 |                                                       |                        |
| Search   Using Health Case Identifier  Using Applicant Details  Using Health Case Identifier D type  CEAC Barcode  AA0001IVXQ  et as mv default screen  Reset Search  setct: <u>All None</u>                                                                                                    | Case search                                     |                  |                      |                                 |                                                       |                        |
| Search                                                                                                    |                                                 |                  |                      |                                 |                                                       |                        |
| Using Health Case Identifier<br>ID type CEAC Barcode<br>ID * AA0001IVXQ<br>et as my default screen<br>efect: All None                                                                                                    | Search                                          | Using Health Ca  | ase Identifier OUsin | o Applicant Details             |                                                       |                        |
| Using Health Case Identifier<br>ID Type CEAC Barcode CEAC Barcode CEAC B                                                                                                    |                                                 |                  |                      |                                 |                                                       |                        |
| ID type CEAC Barcode  CEAC Barcode CEAC Barcode CEAC Barc                                                                                                    | Using Health Case Identifier                    |                  |                      |                                 |                                                       |                        |
| ID *AA00011VXQ et as my default screen  Reset Search  etect: All None                                                                                                    | ID type                                         | CEAC Barcode     | $\checkmark$         |                                 |                                                       | 0                      |
| et as my default screen           Reset         Search           efect:         All None                                                                                                    | ID                                              | * AA0001IVXQ     |                      |                                 |                                                       |                        |
| Reset Search                                                                                                    | Sat as my default ecroep                        |                  |                      |                                 |                                                       |                        |
| Reset Search                                                                                                    | Set as my default screen                        |                  |                      |                                 |                                                       |                        |
| elect: <u>All None</u>                                                                                                    |                                                 |                  |                      |                                 |                                                       | Reset Search           |
| elect: <u>All None</u>                                                                                                    |                                                 |                  |                      |                                 |                                                       |                        |
|                                                                                                    | Select: All None                                |                  |                      |                                 |                                                       |                        |
| 10 Applicant name Date of birth Dior. Num. Visa Type Visit date 501 502 707 708 712 716 Other Country Action                                                                                                    | ID Applicant name                               | Date of birth Do | oc. Num. Visa        | ina (Inaludan CIV/ Diversity an | Type Visit date 501 502 707 708 712 71                | 6 Other Country Action |
|                                                                                                    | AAUUUTIVAQ_T_UAT IMMIGRANT, FEMALE HIGHRISK ONE | E 01 Jan 2010 12 | 3450 immigrant V     | isa (includes SIV, Diversity ar | iu Parolees) - 02 May 2018 🥃 🖯 🖯 🖯 🖯                  | view                   |

Health case will be added to the **Health case group** section.

| Health case group                              |                                      |                     |                                 |                                                        |                         |
|------------------------------------------------|--------------------------------------|---------------------|---------------------------------|--------------------------------------------------------|-------------------------|
|                                                |                                      |                     |                                 |                                                        | 0                       |
| Group description                              | * Required                           |                     |                                 |                                                        | •                       |
|                                                |                                      |                     |                                 |                                                        |                         |
| Select: All None                               | 0                                    | D-4                 | 0 04-4                          | NP                                                     |                         |
| Applicant name                                 | Gender                               | Date of birth       | Case Status                     | VISa                                                   |                         |
| UAT IMMIGRANT, FEMALE HIGHRISK ONE             | M                                    | 01 Jan 2010         | Exam in Progress                | Immigrant Visa (Includes SIV, Diversity and Parolees)  |                         |
| B ORTHINIORANT, MALE LOWINGHT OUR              | ivi                                  | 01 0411 2000        | Examini Togress                 | minigrant visa (includes 514, biversity and r arbiers) |                         |
| Select row to remove from group                |                                      |                     |                                 |                                                        |                         |
| Colour for to remove noningroup                |                                      |                     |                                 |                                                        | Close Save              |
|                                                |                                      |                     |                                 |                                                        |                         |
|                                                |                                      |                     |                                 |                                                        |                         |
| Case search                                    |                                      |                     |                                 |                                                        |                         |
|                                                |                                      |                     |                                 |                                                        |                         |
| Search                                         |                                      |                     | - Andreast Datalla              |                                                        |                         |
| Search                                         | <ul> <li>Using Health Cas</li> </ul> | e identifier O'Usin | g Applicant Details             |                                                        |                         |
| Using Health Case Identifier                   |                                      |                     |                                 |                                                        |                         |
| ID type                                        | * CEAC Barcode                       | ~                   |                                 |                                                        | 0                       |
| ID                                             | * AA0001IVXQ                         |                     |                                 |                                                        |                         |
| Sat as my default server                       |                                      |                     |                                 |                                                        |                         |
| Set as my default screen                       |                                      |                     |                                 |                                                        |                         |
|                                                |                                      |                     |                                 |                                                        | Reset Search            |
| Pelasta All Mana                               |                                      |                     |                                 |                                                        |                         |
| ID Applicant name                              | Date of birth Doc                    | Num Viea            |                                 | Turne Vieit date 504 502 707 708 742 7                 | 16 Other Country Action |
| AA00011VXQ 1 UAT IMMIGRANT, FEMALE HIGHRISK ON | E 01 Jan 2010 1234                   | 456 Immigrant V     | isa (Includes SIV, Diversity an | nd Parolees) - 02 May 2018 - 0 0 0 0 0 0               |                         |
| Manage Case Create Group Add to group          |                                      |                     |                                 | , ,                                                    |                         |
|                                                |                                      |                     |                                 |                                                        |                         |
| Not Required Required Set Aside On Hold II     | complete Comple                      | te Awaiting G       | rading Finalized inco           | molete Finalized Reused Expired                        |                         |
|                                                |                                      | ©                   |                                 |                                                        |                         |
|                                                | -                                    |                     |                                 |                                                        |                         |

Follow Step 4 and Step 5 above untill you have added all health cases to the desired group.

Step 6. Enter some text in the Group Description field and press the Save button

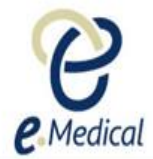

| Health case group                         |            |               |                  |                                                       |            |
|-------------------------------------------|------------|---------------|------------------|-------------------------------------------------------|------------|
| Group description                         | JAT family | ×             |                  |                                                       | 0          |
| Select: <u>All None</u><br>Applicant name | Gender     | Date of birth | Case Status      | Visa                                                  |            |
| UAT IMMIGRANT, FEMALE HIGHRISK ONE        | F          | 01 Jan 2010   | Exam in Progress | Immigrant Visa (Includes SIV, Diversity and Parolees) |            |
| UAT IMMIGRANT, MALE LOWRISK FOUR          | М          | 01 Jan 2000   | Exam in Progress | Immigrant Visa (Includes SIV, Diversity and Parolees) |            |
|                                           |            |               |                  |                                                       |            |
| Select row to remove from group           |            |               |                  |                                                       | Close Save |

**Note:** The **Group description** will assist you to remember the group for later use and should be meaningful. For example a Group description may be a family name.

A success message is displayed to confirm that a group with that description has been created and the <u>Edit group</u> hyperlink is automatically added to the right side of the health case in the **Case search** section.

| Success                                        |                            |                                |                             |                                                              |
|------------------------------------------------|----------------------------|--------------------------------|-----------------------------|--------------------------------------------------------------|
| Successful save.                               |                            |                                |                             |                                                              |
|                                                |                            |                                |                             |                                                              |
| Health case group                              |                            |                                |                             |                                                              |
|                                                |                            |                                |                             |                                                              |
| Group description                              | LIAT family                |                                |                             |                                                              |
|                                                | OAT laning                 |                                |                             |                                                              |
| Select: All None                               |                            |                                |                             |                                                              |
| Applicant name                                 | Gender                     | Date of birth                  | Case Status                 | Visa                                                         |
| UAT IMMIGRANT, FEMALE HIGHRISK ONE             | F                          | 01 Jan 2010                    | Exam in Progress            | Immigrant Visa (Includes SIV, Diversity and Parolees)        |
| UAT IMMIGRANT, MALE LOWRISK FOUR               | M                          | 01 Jan 2000                    | Exam in Progress            | Immigrant Visa (Includes SIV, Diversity and Parolees)        |
|                                                |                            |                                |                             |                                                              |
| Select row to remove from group                |                            |                                |                             | Close Save                                                   |
|                                                |                            |                                |                             |                                                              |
|                                                |                            |                                |                             |                                                              |
|                                                |                            |                                |                             |                                                              |
| Case search                                    |                            |                                |                             |                                                              |
|                                                |                            |                                |                             |                                                              |
| Search                                         | Using Health Case          | e Identifier 🔿 Using           | g Applicant Details         |                                                              |
|                                                |                            |                                |                             |                                                              |
| ID type                                        | * CEAC Barcode             | $\checkmark$                   |                             |                                                              |
| ID                                             | * ^ ^ 00011V/XO            |                                |                             |                                                              |
| 10                                             | AAOOOTIVAG                 |                                |                             |                                                              |
| Set as my default screen                       |                            |                                |                             |                                                              |
|                                                |                            |                                |                             | Dearth Dearth                                                |
|                                                |                            |                                |                             | Reset Search                                                 |
| Select: All None                               |                            |                                |                             |                                                              |
| ID Applicant name                              | Date of Doc.<br>birth Num. | Visa                           |                             | Type Visit date 501 502 707 708 712 716 Other Country Action |
| AA0001IVXQ_1 UAT IMMIGRANT, FEMALE HIGHRISK ON | 01 Jan 2010 123456         | Immigrant Visa (I<br>Parolees) | Includes SIV, Diversity and | - 02 May 👄 👄 👄 👄 👄 🖴 🔛 View                                  |
| Manage Case Create Group Add to group          |                            |                                |                             |                                                              |

| Note: Once a group has been added to the ID type drop down            | created the <b>Group ID</b> under <b>Common IDs</b> will be automatically n list. |  |
|-----------------------------------------------------------------------|-----------------------------------------------------------------------------------|--|
| Case search                                                           |                                                                                   |  |
| Search                                                                | O Using Health Case Identifier○ Using Applicant Details                           |  |
| Using Health Case Identifier<br>ID type                               | Select an Option American IDs Beneficiary ID CEAC Barcode CEAC Barcode            |  |
| Set as my default screen                                              | Case number<br>Alien Number<br>Common IDs<br>Group ID                             |  |
| The groups created will be liste<br>the cases in that particular grou | d in the <b>Group ID</b> drop down and allow you to search and manage up.         |  |

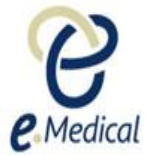

| Case search                                                                                           |                                                                                                    |   |
|----------------------------------------------------------------------------------------------------|----------------------------------------------------------------------------------------------------|---|
| Search                                                                                                | ● Using Health Case Identifier O Using Applicant Details                                                                 |   |
| Using Health Case Identifier<br>ID type<br>Group ID<br>Set as my default screen                       | Group ID     Select an Option     CS10000 48789     CS10005 UAT family                                                   |   |
| <b>Note:</b> The system will automaticall description for the group that you hat <b>UAT family</b> ). | y generate and add letters CS and numbers to the Group ave created following the steps above (for example <b>CS10005</b> | 5 |

# Adding additional health case(s) to an existing group

Once you have created a group you can add additional health case(s) to that group by following the steps below:

- Step 1. Select Group ID in the ID Type drop down list
- Step 2. Select the group in the Group ID drop down (for example CS10000 48789) to which you want to add the additional health case(s)
- Step 3. Press the Search button

| Case search                             |                                                          |              |
|-----------------------------------------|----------------------------------------------------------|--------------|
| Search                                  | ● Using Health Case Identifier ○ Using Applicant Details |              |
| Using Health Case Identifier<br>ID type | Group ID                                                 | 0            |
| Group ID<br>Set as my default screen    | Select an Option<br>CS10000 43789<br>CS10005 UAT family  |              |
|                                         |                                                          | Reset Search |

| Case search                                   |                                                                             |                                                              |
|-----------------------------------------------|-----------------------------------------------------------------------------|--------------------------------------------------------------|
|                                               |                                                                             |                                                              |
| Search                                        | $\odot$ Using Health Case Identifier $\bigcirc$ Using Applicant Details     |                                                              |
| Using Health Case Identifier<br>ID type       | * Group ID                                                                  | 0                                                            |
| Group ID                                      | * CS10000 48789                                                             |                                                              |
| Set as my default screen                      |                                                                             |                                                              |
|                                               |                                                                             | Reset Search                                                 |
| Select: <u>All None</u>                       |                                                                             |                                                              |
| ID Applicant name                             | Date of Doc. Visa<br>birth Num.                                             | Type Visit 501 502 707 708 712 716 Other Country Action date |
| TST_CEAC_SUF_1505860707952 GOODWIN, Luk     e | 15 Aug 198 ibcihjdfhi Immigrant Visa (Includes SIV, Diversity and Parolees) | 🛛 🛛 🕞 🕞 🗇 🗇 🖉 📕 <u>View</u>  <br>Edit group                  |
| Manage Case Create Group Add to group         |                                                                             |                                                              |

Existing health case(s) in that group will be listed.

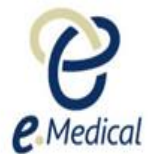

#### Step 4. Press the Edit group link next to the health case

| Case search                                           |                                                                                                  |                      |
|-------------------------------------------------------|--------------------------------------------------------------------------------------------------|----------------------|
|                                                       |                                                                                                  |                      |
| Search                                                | Using Health Case Identifier O Using Applicant Details                                           |                      |
| Haing Haalth Case Identifier                          |                                                                                                  |                      |
| ID type                                               | Group ID                                                                                         | 0                    |
| Group ID                                              | CS10000 48789                                                                                    |                      |
| Set as my default screen                              |                                                                                                  |                      |
|                                                       |                                                                                                  |                      |
|                                                       | R                                                                                                | eset Search          |
| Select: All None                                      |                                                                                                  |                      |
| ID Applicant D<br>name b                              | Date of Doc. Visa Type Visit 501 502 707 708 712 716 Other Country<br>birth Num. date            | y Action             |
| TST_CEAC_SUF_1505860707952 GOODWIN, Luk 1     e     7 | 15 Aug 198 ibcihjdfhi Immigrant Visa (Includes SIV, Diversity and 🛛 🛛 🖂 💬 💬 👄 🕥 🚞<br>7 Parolees) | View  <br>Edit group |
| Manage Case Create Group Add to group                 |                                                                                                  |                      |

The **Health case group** section for the selected group displays.

| Health case group                    |                      |                               |                                       |                      |                    |                   |               |                      |
|--------------------------------------|----------------------|-------------------------------|---------------------------------------|----------------------|--------------------|-------------------|---------------|----------------------|
|                                      |                      |                               |                                       |                      |                    |                   |               | 0                    |
| Group description                    |                      | 48789                         |                                       |                      |                    |                   |               |                      |
| Select: All None                     |                      |                               |                                       |                      |                    |                   |               |                      |
| Applicant name                       | Gender               | Date of birth                 | Case Status                           | Visa                 |                    |                   |               |                      |
| GOODWIN, Luke                        | F                    | 15 Aug 1987                   | Submitted                             | Immigrant Visa (Incl | udes SIV, Divers   | ity and Parolees) |               |                      |
|                                      |                      |                               |                                       |                      |                    |                   |               |                      |
| Select row to remove from group      |                      |                               |                                       |                      |                    |                   |               | Close Save           |
|                                      |                      |                               |                                       |                      |                    |                   |               |                      |
|                                      |                      |                               |                                       |                      |                    |                   |               |                      |
| Case search                          |                      |                               |                                       |                      |                    |                   |               |                      |
|                                      |                      |                               |                                       |                      |                    |                   |               |                      |
| Search                               |                      | Using Health C                | Case Identifier OUsing A              | Applicant Details    |                    |                   |               |                      |
| Using Health Case Identifier ID type |                      | Group ID                      |                                       |                      |                    |                   |               | 0                    |
| Group ID                             |                      | * CS10000 48789               | $\checkmark$                          |                      |                    |                   |               |                      |
| Set as my default screen             |                      |                               |                                       |                      |                    |                   |               |                      |
|                                      |                      |                               |                                       |                      |                    |                   |               | Reset Search         |
| Select: All None                     |                      |                               |                                       |                      |                    |                   |               |                      |
| ID                                   | Applicant<br>name    | Date of Doc.<br>birth Num.    | Visa                                  |                      | Type Visit<br>date | 501 502 707 708   | 712 716 Other | Country Action       |
| TST_CEAC_SUF_1505860707              | 952 GOODWIN, Lu<br>e | uk 15 Aug 198 ibcihjdfhi<br>7 | Immigrant Visa (Includes<br>Parolees) | s SIV, Diversity and |                    |                   | ⊖ ⊖ �         | View  <br>Edit group |
| Manage Case Create Group             | Add to group         |                               |                                       |                      |                    |                   |               |                      |

To add health case(s) to this group:

Step 5. In the Case search section select the ID Type (for example CEAC Barcode)

Step 6. Enter the ID type for the health case that you want to add to the group and press the Search button

The Health case associated with that case ID will be listed

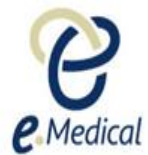

| nealul case group               |                      |                               |                                       |                      |                    |                     |                         |           |
|---------------------------------|----------------------|-------------------------------|---------------------------------------|----------------------|--------------------|---------------------|-------------------------|-----------|
|                                 |                      |                               |                                       |                      |                    |                     |                         | 8         |
| Group description               |                      | 48789                         |                                       |                      |                    |                     |                         |           |
| Select: <u>All</u> <u>None</u>  |                      |                               |                                       |                      |                    |                     |                         |           |
| Applicant name                  | Gender               | Date of birth                 | Case Status                           | Visa                 |                    |                     |                         |           |
| GOODWIN, Luke                   | F                    | 15 Aug 1987                   | Submitted                             | Immigrant Visa (Incl | udes SIV, Diversi  | ity and Parolees)   |                         |           |
| Select row to remove from group |                      |                               |                                       |                      |                    |                     | Close                   | Save      |
|                                 |                      |                               |                                       |                      |                    |                     |                         |           |
|                                 |                      |                               |                                       |                      |                    |                     |                         |           |
| Case search                     |                      |                               |                                       |                      |                    |                     |                         |           |
| 0                               |                      |                               | 0                                     |                      |                    |                     |                         |           |
| Search                          |                      | Using Health C                | Case Identifier OUsing A              | pplicant Details     |                    |                     |                         |           |
| Using Health Case Identifier    |                      | CEAC Barcada                  |                                       |                      |                    |                     |                         | 0         |
| 10                              |                      |                               | •                                     |                      |                    |                     |                         | •         |
|                                 |                      | AAUUUTIVW2                    | ×                                     |                      |                    |                     |                         |           |
| Set as my default screen        |                      |                               |                                       |                      |                    |                     |                         |           |
|                                 |                      |                               |                                       |                      |                    |                     | Reset                   | Search    |
| Select: All None                |                      |                               |                                       |                      |                    |                     |                         |           |
| ID                              | Applicant<br>name    | Date of Doc.<br>birth Num.    | Visa                                  |                      | Type Visit<br>date | 501 502 707 708 712 | 716 Other Country Actio | n         |
| TST_CEAC_SUF_1505860707         | 952 GOODWIN, Lu<br>e | ık 15 Aug 198 ibcihjdfhi<br>7 | Immigrant Visa (Include:<br>Parolees) | s SIV, Diversity and |                    |                     | ⊖                       | <br>proup |
| Manage Case Create Group        | Add to group         |                               |                                       |                      |                    |                     |                         |           |

Step 7. Select the health case by clicking the check box on the left and press the Add to group button

| Health case group               |                        |                        |                        |                                                |                             |                         |                      |
|---------------------------------|------------------------|------------------------|------------------------|------------------------------------------------|-----------------------------|-------------------------|----------------------|
|                                 |                        |                        |                        |                                                |                             |                         | 2                    |
| Course documentos               |                        | 40700                  |                        |                                                |                             |                         |                      |
| Group description               |                        | 48789                  |                        |                                                |                             |                         |                      |
| Select: All None                |                        |                        |                        |                                                |                             |                         |                      |
| Applicant name                  | Gender Dat             | e of birth             | Case Status            | Visa                                           |                             |                         |                      |
| GOODWIN, Luke                   | F 157                  | Aug 1987               | Submitted              | Immigrant Visa (Include                        | es SIV, Diversity and Parol | ees)                    |                      |
| Onland and the second form and  |                        |                        |                        |                                                |                             |                         |                      |
| Select row to remove from group | )                      |                        |                        |                                                |                             |                         | Close Save           |
|                                 |                        |                        |                        |                                                |                             |                         |                      |
|                                 |                        |                        |                        |                                                |                             |                         |                      |
| Case search                     |                        |                        |                        |                                                |                             |                         |                      |
|                                 |                        |                        |                        |                                                |                             |                         |                      |
| Search                          |                        | Using Health           | Case Identifier        | O Using Applicant Details                      |                             |                         |                      |
|                                 |                        | 5                      |                        | 5 11                                           |                             |                         |                      |
| Using Health Case Identifier    |                        | • OF A O Brown do      |                        | ni -                                           |                             |                         | 9                    |
| ID type                         |                        | CEAC Barcode           | ~                      |                                                |                             |                         | v                    |
| U                               |                        | AA00011VVV2            |                        |                                                |                             |                         |                      |
| Set as my default screen        |                        |                        |                        |                                                |                             |                         |                      |
|                                 |                        |                        |                        |                                                |                             |                         | Reset Search         |
|                                 |                        |                        |                        |                                                |                             |                         | riddor               |
| Select: All None                |                        |                        |                        |                                                |                             |                         |                      |
| ID Applicant                    | name                   | Date of Do<br>birth    | c. Num. Visa           |                                                | Type Visit 5<br>date        | 601 502 707 708 712 716 | Other Country Action |
| AA0001IVW2_1 UAT IMMI<br>OUR    | GRANT, MALE HIGHRISK I | F 01 Jan 201 TR<br>0 4 | C1234123 Immi<br>Parol | grant Visa (Includes SIV, Diversity ar<br>ees) | nd (                        | 0 0 0 0 0 0 0           | O View               |
| Manage Case Create Grou         | p Add to group         |                        |                        |                                                |                             |                         |                      |

Health case will be added to the Health case group section.

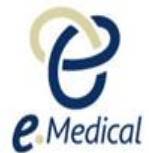

| nealul case group                           |                       |                                |                               |                          |                                |                      |
|---------------------------------------------|-----------------------|--------------------------------|-------------------------------|--------------------------|--------------------------------|----------------------|
|                                             |                       |                                |                               |                          |                                | ?                    |
| Group description                           | 48789                 |                                |                               |                          |                                |                      |
| Select: <u>All None</u>                     |                       |                                |                               |                          |                                |                      |
| Applicant name                              | Gender                | Date of birth                  | Case Status                   | Visa                     |                                |                      |
| GOODWIN, Luke                               | F                     | 15 Aug 1987                    | Submitted                     | Immigrant Visa (Includes | s SIV, Diversity and Parolees) |                      |
| UAT IMMIGRANT, MALE HIGHRISK FOUR           | М                     | 01 Jan 2010                    | Exam in Progress              | Immigrant Visa (Includes | s SIV, Diversity and Parolees) |                      |
|                                             |                       |                                |                               |                          |                                |                      |
| Select row to remove from group             |                       |                                |                               |                          |                                | Close Save           |
|                                             |                       |                                |                               |                          |                                |                      |
|                                             |                       |                                |                               |                          |                                |                      |
| Case search                                 |                       |                                |                               |                          |                                |                      |
|                                             |                       |                                |                               |                          |                                |                      |
| Search                                      | • Using Health        | Case Identifier OU             | Ising Applicant Details       |                          |                                |                      |
| Using Health Case Identifier                |                       |                                |                               |                          |                                | 0                    |
| по туре                                     | CEAC Barcode          | $\checkmark$                   |                               |                          |                                | v                    |
| ID                                          | AA0001IVW2            |                                |                               |                          |                                |                      |
| Set as my default screen                    |                       |                                |                               |                          |                                |                      |
|                                             |                       |                                |                               |                          |                                | Reset Search         |
| Select: All None                            |                       |                                |                               |                          |                                |                      |
| ID Applicant name                           | Date of Doc<br>birth  | . Num. Visa                    |                               | Type Visit<br>date       | 501 502 707 708 712 716 0      | Other Country Action |
| AA0001IVW2_1 UAT IMMIGRANT, MALE HIGHRISK F | 01 Jan 201 TRC<br>0 4 | 1234123 Immigrant<br>Parolees) | Visa (Includes SIV, Diversity | and                      | 0 0 0 0 0 0                    | ⊖ <u>View</u>        |
| Manage Case Create Group Add to group       |                       |                                |                               |                          |                                |                      |

#### Step 8. Press the Save button

A success message will display confirming that health case has been added to the group and <u>Edit</u> group hyperlink created next to the health case in the **Case search** section.

|                    |                                                         |                             |                                                                                                    |                                                                                                    |                                                                                                    |                                                                                                    |                                                                                                    | 6                                                                                                    |
|--------------------|---------------------------------------------------------|-----------------------------|----------------------------------------------------------------------------------------------------|----------------------------------------------------------------------------------------------------|----------------------------------------------------------------------------------------------------|----------------------------------------------------------------------------------------------------|----------------------------------------------------------------------------------------------------|----------------------------------------------------------------------------------------------------|
| 48789              |                                                         |                             |                                                                                                    |                                                                                                    |                                                                                                    |                                                                                                    |                                                                                                    |                                                                                                    |
|                    |                                                         |                             |                                                                                                    |                                                                                                    |                                                                                                    |                                                                                                    |                                                                                                    |                                                                                                    |
| Ge                 | nder D                                                  | ate of birth                | Case Status                                                                                                    | Visa                                                                                                    | _                                                                                                    |                                                                                                    |                                                                                                    |                                                                                                    |
| F                  | 18                                                      | 5 Aug 1987                  | Submitted                                                                                                    | Immigrant Visa                                                                                                    | a (Includes SIV                                                                                                    | , Diversity                                                                                                    | and Parole                                                                                                    | es)                                                                                                    |
| М                  | 01                                                      | 1 Jan 2010                  | Exam in Progress                                                                                                    | Immigrant Visa                                                                                                    | a (Includes SIV                                                                                                    | , Diversity                                                                                                    | and Parole                                                                                                    | es)                                                                                                    |
|                    |                                                         |                             |                                                                                                    |                                                                                                    |                                                                                                    |                                                                                                    |                                                                                                    |                                                                                                    |
|                    |                                                         |                             |                                                                                                    |                                                                                                    |                                                                                                    |                                                                                                    |                                                                                                    | Close Save                                                                                                    |
|                    |                                                         |                             |                                                                                                    |                                                                                                    |                                                                                                    |                                                                                                    |                                                                                                    |                                                                                                    |
|                    |                                                         |                             |                                                                                                    |                                                                                                    |                                                                                                    |                                                                                                    |                                                                                                    |                                                                                                    |
|                    |                                                         |                             |                                                                                                    |                                                                                                    |                                                                                                    |                                                                                                    |                                                                                                    |                                                                                                    |
|                    |                                                         |                             |                                                                                                    |                                                                                                    |                                                                                                    |                                                                                                    |                                                                                                    |                                                                                                    |
|                    |                                                         |                             |                                                                                                    |                                                                                                    |                                                                                                    |                                                                                                    |                                                                                                    |                                                                                                    |
| • Using I          | -<br>Health Case                                        | Identifier OL               | Ising Applicant Details                                                                                                    |                                                                                                    |                                                                                                    |                                                                                                    |                                                                                                    |                                                                                                    |
|                    |                                                         |                             |                                                                                                    |                                                                                                    |                                                                                                    |                                                                                                    |                                                                                                    |                                                                                                    |
|                    |                                                         |                             |                                                                                                    |                                                                                                    |                                                                                                    |                                                                                                    |                                                                                                    |                                                                                                    |
| CEAC Ba            | rcode                                                   | $\checkmark$                |                                                                                                    |                                                                                                    |                                                                                                    |                                                                                                    |                                                                                                    | •                                                                                                    |
| * AA0001IV         | W2                                                      |                             |                                                                                                    |                                                                                                    |                                                                                                    |                                                                                                    |                                                                                                    |                                                                                                    |
|                    |                                                         |                             |                                                                                                    |                                                                                                    |                                                                                                    |                                                                                                    |                                                                                                    |                                                                                                    |
|                    |                                                         |                             |                                                                                                    |                                                                                                    |                                                                                                    |                                                                                                    |                                                                                                    |                                                                                                    |
|                    |                                                         |                             |                                                                                                    |                                                                                                    |                                                                                                    |                                                                                                    |                                                                                                    | Reset Search                                                                                                    |
|                    |                                                         |                             |                                                                                                    |                                                                                                    |                                                                                                    |                                                                                                    |                                                                                                    |                                                                                                    |
| Date of [          | Doc. Num.                                               | Visa                        |                                                                                                    | Type Visit                                                                                                    | 501 502 70                                                                                                    | 7 708 712                                                                                                    | 2 716 Othe                                                                                                    | er Country Action                                                                                                    |
| birth              |                                                         |                             | 4 I I 01/ DI 16 I                                                                                                    | date                                                                                                    | 0.0.0                                                                                                    |                                                                                                    | 0.0                                                                                                    |                                                                                                    |
| 0 Jan 201  <br>0 3 | 1RG123412<br>34                                         | Immigrant Visa<br>Parolees) | a (includes SIV, Diversity and                                                                                                    |                                                                                                    |                                                                                                    |                                                                                                    | • •                                                                                                    | Edit group                                                                                                    |
|                    |                                                         |                             |                                                                                                    |                                                                                                    |                                                                                                    |                                                                                                    |                                                                                                    |                                                                                                    |
|                    | 48789<br>Ce<br>F<br>M<br>Using I<br>CEAC Ba<br>AA0001IV | 48789                       | 48789<br>Gender Date of birth<br>F 15 Aug 1987<br>M 01 Jan 2010<br>Using Health Case Identifier OL<br>CEAC Barcode<br>AA0001IVW2<br>Date of Doc. Num. Visa<br>Date of Doc. Num. Visa<br>Parolees | 48789<br>Gender Date of birth Case Status<br>F 15 Aug 1987 Submitted<br>M 01 Jan 2010 Exam in Progress<br>Using Health Case Identifier Ousing Applicant Details<br>CEAC Barcode<br>AA0001IVW2<br>Date of Doc. Num. Visa<br>Date of Doc. Num. Visa<br>Parolees | 48789<br>Gender         Date of birth         Case Status         Visa           F         15 Aug 1987         Submitted         Immigrant Visa           M         01 Jan 2010         Exam in Progress         Immigrant Visa           CEAC Barcode | 48789         Gender       Date of birth       Case Status       Visa         F       15 Aug 1987       Submitted       Immigrant Visa (Includes SIV)         M       01 Jan 2010       Exam in Progress       Immigrant Visa (Includes SIV)         Immigrant Visa       Using Applicant Details       Immigrant Visa       Includes SIV         CEAC Barcode       ▼       ✓       ✓       ✓         AA00001IVW2       ✓       ✓       ✓       ✓         Date of Doc. Num.       Visa       Type Visit       501       502       70         Ditto       Doc. Num.       Visa       Includes SIV, Diversity and -       -       ○       ○       ○       ○       ○       ○       ○       ○       ○       ○       ○       ○       ○       ○       ○       ○       ○       ○       ○       ○       ○       ○       ○       ○       ○       ○       ○       ○       ○       ○       ○       ○       ○       ○       ○       ○       ○       ○       ○       ○       ○       ○       ○       ○       ○       ○       ○       ○       ○       ○       ○       ○       ○       ○       ○ | 48789         Gender       Date of birth       Case Status       Visa         F       15 Aug 1987       Submitted       Immigrant Visa (Includes SIV, Diversity<br>M       01 Jan 2010         M       01 Jan 2010       Exam in Progress       Immigrant Visa (Includes SIV, Diversity<br>M       01 Jan 2010         CEAC Barcode       ▼       ×       ×       ×         * CEAC Barcode       ▼       ×       ×         * A00001IVW2       ×       ×       ×         Date of Doc: Num.       Visa       Type Visit       501 502 707 708 71.<br>date         01 Jan 201       TRC123412       Immigrant Visa (Includes SIV, Diversity and -       -       ○       ○       ○       ○       ○       ○       ○       ○       ○       ○       ○       ○       ○       ○       ○       ○       ○       ○       ○       ○       ○       ○       ○       ○       ○       ○       ○       ○       ○       ○       ○       ○       ○       ○       ○       ○       ○       ○       ○       ○       ○       ○       ○       ○       ○       ○       ○       ○       ○       ○       ○       ○       ○       ○       ○ | Gender       Date of birth       Case Status       Visa         F       15 Aug 1987       Submitted       Immigrant Visa (Includes SIV, Diversity and Parole M         M       01 Jan 2010       Exam in Progress       Immigrant Visa (Includes SIV, Diversity and Parole Immigrant Visa (Includes SIV, Diversity and Parole Immigrant Visa (Includes SIV, Diversity and Parole Immigrant Visa (Includes SIV, Diversity and Parole Immigrant Visa (Includes SIV, Diversity and Parole Immigrant Visa (Includes SIV, Diversity and Parole Immigrant Visa (Includes SIV, Diversity Immigrant Visa Immigrant Visa |

Repeat Steps 5 to 8 to add more health cases to the same group if required.

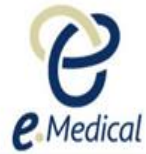

Step 9. Press the Close button once you have finished with adding health cases to a group

### B. Managing and navigating between health cases in a group

Once you have created a group and added all health cases to the group you can manage those by following the steps below:

#### Step 1. Select Group ID in the ID Type drop down

Step 2. Select the group in the Group ID drop down (for example CS10000 48789) that you want to manage

#### Step 3. Press the Search button

| Case search                                         |                                                               |       |
|-----------------------------------------------------|---------------------------------------------------------------|-------|
| Search                                              | ullet Using Health Case Identifier $$ Using Applicant Details |       |
| Using Health Case Identifier<br>ID type<br>Group ID | Group ID     V     CS10000 48789     V                        | 0     |
| Set as my default screen                            |                                                               | Reset |

Health case(s) in that group will be listed.

Step 4. Select the health case by clicking the check box on the left in the Case search section and press the Manage Case button

| Search                       | <ul> <li>Using</li> </ul>    | Health Case lo     | dentifier | O Using Applicant Details                                |    |      |     |     |     |       |        |         |         |                      |
|------------------------------|------------------------------|--------------------|-----------|----------------------------------------------------------|----|------|-----|-----|-----|-------|--------|---------|---------|----------------------|
|                              |                              |                    |           |                                                          |    |      |     |     |     |       |        |         |         |                      |
| Using Health Case Identifier |                              |                    |           |                                                          |    |      |     |     |     |       |        |         |         |                      |
| ID type                      | <ul> <li>Group ID</li> </ul> | )                  | ~         | ]                                                        |    |      |     |     |     |       |        |         |         | 0                    |
| Group ID                     | * CS1000                     | ) 48789            | -         |                                                          |    |      |     |     |     |       |        |         |         |                      |
|                              |                              |                    |           |                                                          |    |      |     |     |     |       |        |         |         |                      |
| et as my default screen      |                              |                    |           |                                                          |    |      |     |     |     |       |        |         |         |                      |
|                              |                              |                    |           |                                                          |    |      |     |     |     |       |        |         |         |                      |
|                              |                              |                    |           |                                                          |    |      |     |     |     |       |        |         | Rese    | et Search            |
| alact: All Nono              |                              |                    |           |                                                          |    |      |     |     |     |       |        |         |         |                      |
|                              | A                            | Dete of D          | n n Maure | \/:                                                      | T. |      | E04 | 503 | 707 | 709   | 740 74 | C (14   | Country | 0                    |
| U                            | Applicant name               | birth              | oc. Num.  | visa                                                     | Iy | date | 001 | 202 | 101 | 100 1 | 12 / 1 | o Ouler | Country | Action               |
| TST_CEAC_SUF_15058607079     | 52 GOODWIN, Luke             | 15 Aug 19 ib<br>87 | cihjdfhi  | Immigrant Visa (Includes SIV,<br>Diversity and Parolees) | -  | -    | V   | Θ   | Θ   | Θ     | ΘΘ     | ø       |         | View  <br>Edit group |
| AA0001IVW2 1                 | UAT IMMIGRANT, MALE HIGH     | 01 Jan 20 TF       | RC12341   | Immigrant Visa (Includes SIV,                            | -  | -    | 0   | Θ   | Θ   | Θ     | ΘΘ     | 0       |         | View                 |
| -                            | RISK FOUR                    | 10 23              | 34        | Diversity and Parolees)                                  |    |      |     |     |     |       |        |         |         | Edit group           |
| Manage Case Create Group     | Add to group                 |                    |           |                                                          |    |      |     |     |     |       |        |         |         |                      |
|                              |                              |                    |           |                                                          |    |      |     |     |     |       |        |         |         |                      |

The Health case details screen will open with the Group ID displayed in the left panel of a health case.

| Health Case: AA0001IVW2_1                                                                  | Pre exam: Health case details                                                                                                    |                                                                                                    |   |
|--------------------------------------------------------------------------------------------|----------------------------------------------------------------------------------------------------|----------------------------------------------------------------------------------------------------|---|
| PHOTO TO<br>BE ATTACHED                                                                    | Panel Physician Report on Medical Exa                                                                                                    | Amination and Vaccination Record<br>OMB Control Number TODO: prod value<br>Form Number DS-7794<br>Expiration Date 30 Nov 2020<br>Estimated Burden 60 minutes | 0 |
| UAT IMMIGRANT, MALE<br>HIGHRISK FOUR<br>MALE, 01 Jan 2010<br>O Group CS10000<br>O Pre exam | Applicant personal details           Family name         UAT IMMIGRANT           Given name(s)         MALE HIGHRISK FOUR           Sex         MALE           Date of birth         01 Jan 2010 | Applicant identity details     Identity document presented     Identity Document Number     Issuing country     Date of issue                                | 0 |

# Step 5. Click on the 💿 icon

Names of the persons in that group will be displayed.

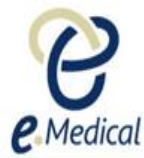

| Health Case: AA0001IVW2_1 | Pre exam: Health ca                                                                                         | ase details        |                        |                          |   |  |  |
|---------------------------|----------------------------------------------------------------------------------------------------|--------------------|------------------------|--------------------------|---|--|--|
| PHOTO TO                  | Panel Physician Report on Medical Examination and Vaccination Record<br>OMB Control Number TODO: prod value |                    |                        |                          |   |  |  |
| BE ATTACHED               |                                                                                                    |                    | Form Number            | DS-7794                  |   |  |  |
|                           |                                                                                                    |                    | Expiration Date        | 30 Nov 2020              |   |  |  |
|                           |                                                                                                    |                    | Estimated Burden       | 60 minutes               |   |  |  |
| UAT IMMIGRANT, MALE       | Applicant pers                                                                                              | onal details       | 👩 Applicant identi     | ty details               | 0 |  |  |
| HIGHRISK FOUR             | Family name                                                                                                 | UAT IMMIGRANT      | Identity document pres | ented                    |   |  |  |
| MALL, 01 Jan 2010         | Given name(s)                                                                                               | MALE HIGHRISK FOUR | Identity Document Nun  | nber                     |   |  |  |
| Group C\$10000            | Sex                                                                                                    | MALE               | Issuing country        |                          |   |  |  |
| GOODWIN, Luke 🕢           | Date of birth                                                                                               | 01 Jan 2010        | Date of issue          |                          |   |  |  |
| UAT IMMIGRANT, MALE       | Country of birth                                                                                            | PHILIPPINES        | Date of expiry         |                          |   |  |  |
| HIGHRISK FOUR             | City of birth                                                                                               | Manila             | Source                 | United States of America |   |  |  |

Note: The name in the group will be greyed out for the health case that you are working on.

To navigate to health case of another person in the group click on the person's name and **Health case** details for that person will display.

## C. Removing health case(s) from a group

If you have accidentally added a health case to group then you can remove that health case by following the steps below:

Step 1. Select Group ID in the ID Type drop down

Step 2. Select the group in the Group ID drop down

| Case search                                         |                                                          |              |
|-----------------------------------------------------|----------------------------------------------------------|--------------|
| Search                                              | ● Using Health Case Identifier O Using Applicant Details |              |
| Using Health Case Identifier<br>ID type<br>Group ID | * Group ID V<br>* CS10000 48789 V                        | 0            |
| Set as my default screen                            |                                                          | Reset Search |

Health case(s) in that group will be listed.

| Case search                                         |                                        |                                                          |                                                                                                    |                              |
|-----------------------------------------------------|----------------------------------------|----------------------------------------------------------|----------------------------------------------------------------------------------------------------|------------------------------|
|                                                     |                                        |                                                          |                                                                                                    |                              |
| Search                                              | Using Health Case Identifier           | ○ Using Applicant Details                                |                                                                                                    |                              |
| Using Health Case Identifier<br>ID type<br>Group ID | • Group ID v<br>• CS10000 48789 v      | ]                                                        |                                                                                                    | 0                            |
| Set as my default screen                            |                                        |                                                          |                                                                                                    |                              |
|                                                     |                                        |                                                          |                                                                                                    | Reset Search                 |
| Select: All None                                    |                                        |                                                          |                                                                                                    |                              |
| ID Applicant name                                   | Date of Doc. Num.<br>birth             | Visa                                                     | Type Visit 501 502 707 708<br>date                                                                                                    | 712 716 Other Country Action |
| TST_CEAC_SUF_1505860707952 GOODWIN, Luke            | 15 Aug 19 ibcihjdfhi<br>87             | Immigrant Visa (Includes SIV,<br>Diversity and Parolees) | 🛛 🔿 🖯 🖯                                                                                                    |                              |
| AA0001IVW2_1     UAT IMMIGRANT, I     RISK FOUR     | MALE HIGH 01 Jan 20 TRC12341<br>10 234 | Immigrant Visa (Includes SIV,<br>Diversity and Parolees) | O © © ©                                                                                                    |                              |
| Manage Case Create Group Add to group               |                                        |                                                          |                                                                                                    |                              |
|                                                     |                                        |                                                          |                                                                                                    |                              |
| Not Required Required Set Aside On Hold In          | Complete Complete Awaitin              | Grading Finalized-incomplete                             | Finalized     Reused     Expire       Image: Optimized state     Image: Optimized state     Image: Optimized state     Image: Optimized state       Image: Optimized state     Image: Optimized state     Image: Optimized state     Image: Optimized state       Image: Optimized state     Image: Optimized state     Image: Optimized state     Image: Optimized state       Image: Optimized state     Image: Optimized state     Image: Optimized state     Image: Optimized state       Image: Optimized state     Image: Optimized state     Image: Optimized state     Image: Optimized state | d                            |

Step 3. Press the Edit group link next to the health case

| case search                             |                   |           |                  |                 |                                                          |    |     |                 |      |      |       |       |       |         |         |                             |
|-----------------------------------------|-------------------|-----------|------------------|-----------------|----------------------------------------------------------|----|-----|-----------------|------|------|-------|-------|-------|---------|---------|-----------------------------|
|                                         |                   |           |                  |                 |                                                          |    |     |                 |      |      |       |       |       |         |         |                             |
| Search                                  |                   | • Using H | Health Cas       | e Identifier    | $\bigcirc$ Using Applicant Details                       |    |     |                 |      |      |       |       |       |         |         |                             |
|                                         |                   |           |                  |                 |                                                          |    |     |                 |      |      |       |       |       |         |         |                             |
| Using Health Case Identifier<br>ID type | •                 | Group ID  |                  | ~               |                                                          |    |     |                 |      |      |       |       |       |         |         | 0                           |
| Group ID                                |                   | CS10000   | 48789            | ~               |                                                          |    |     |                 |      |      |       |       |       |         |         |                             |
| Set as my default screen                |                   |           |                  |                 |                                                          |    |     |                 |      |      |       |       |       |         |         |                             |
|                                         |                   |           |                  |                 |                                                          |    |     |                 |      |      |       |       |       |         | Rese    | t Search                    |
| Select: All None                        |                   |           |                  |                 |                                                          |    |     |                 |      |      |       |       |       |         |         |                             |
| ID                                      | Applicant name    |           | Date of<br>birth | Doc. Num.       | Visa                                                     | Ту | /pe | Visit 5<br>date | )1 5 | 02 7 | 07 7( | )8 71 | 2 716 | 6 Other | Country | Action                      |
| TST_CEAC_SUF_1505860707952              | GOODWIN, Luke     |           | 15 Aug 1<br>987  | ibcihjdfhi      | Immigrant Visa (Includes SIV,<br>Diversity and Parolees) | -  | -   | - 6             | 0    |      | •     | •     | 0     | Ø       |         | <u>View</u>  <br>Edit group |
| AA0001IVW2_1                            | UAT IMMIGRANT, MA | ALE HIG   | 01 Jan 20<br>10  | TRC12341<br>234 | Immigrant Visa (Includes SIV,<br>Diversity and Parolees) | -  |     | - (             | C    | ⊝ ⊙  | 9 0   | •     | Θ     | θ       |         | View I<br>Edit group        |
| Manage Case Create Group A              | Add to group      |           |                  |                 |                                                          |    |     |                 |      |      |       |       |       |         |         |                             |

#### The Health case group section will display where all health cases in that group will be listed.

| Health case group                             |                           |                    |                                                          |                               |                               |                      |
|-----------------------------------------------|---------------------------|--------------------|----------------------------------------------------------|-------------------------------|-------------------------------|----------------------|
|                                               |                           |                    |                                                          |                               |                               | (                    |
| Group description                             | 48789                     |                    |                                                          |                               |                               |                      |
| Select: All None                              |                           |                    |                                                          |                               |                               |                      |
| Applicant name                                | Gender                    | Date of birt       | h Case Status                                            | Visa                          |                               |                      |
| GOODWIN, Luke                                 | F                         | 15 Aug 198         | 7 Submitted                                              | Immigrant Visa (Includes SIV, | Diversity and Parolees)       |                      |
| UAT IMMIGRANT, MALE HIGHRISK FOUR             | М                         | 01 Jan 2010        | ) Exam in Progress                                       | Immigrant Visa (Includes SIV, | Diversity and Parolees)       |                      |
| Select row to remove from group               |                           |                    |                                                          |                               |                               | Close Save           |
|                                               |                           |                    |                                                          |                               |                               |                      |
| Case search                                   |                           |                    |                                                          |                               |                               |                      |
| Search                                        | • Using Health C          | ase Identifier     | O Using Applicant Details                                |                               |                               |                      |
|                                               |                           |                    |                                                          |                               |                               |                      |
| Using Health Case Identifier                  | • • • •                   |                    | -                                                        |                               |                               |                      |
| по куре                                       | Group ID                  |                    |                                                          |                               |                               |                      |
| Group ID                                      | * CS10000 48789           | ~                  |                                                          |                               |                               |                      |
| Set as my default screen                      |                           |                    |                                                          |                               |                               |                      |
|                                               |                           |                    |                                                          |                               |                               | Reset Search         |
| Select: All None                              |                           |                    |                                                          |                               |                               |                      |
| ID Applicant name                             | Date of<br>birth          | Doc. Num           | . Visa                                                   | Type Visit 501 502 70<br>date | 7 708 712 716 Other           | Country Action       |
| TST_CEAC_SUF_1505860707952 GOODWIN, Luke      | 15 Aug<br>987             | 1 ibcihjdfhi       | Immigrant Visa (Includes SIV,<br>Diversity and Parolees) | 000                           |                               | View  <br>Edit group |
| AA0001IVW2_1     UAT IMMIGRANT     HRISK FOUR | , MALE HIG 01 Jan 2<br>10 | 20 TRC12341<br>234 | Immigrant Visa (Includes SIV,<br>Diversity and Parolees) | O @ @                         | $\Theta \Theta \Theta \Theta$ | View  <br>Edit group |
| Manage Case Create Group Add to group         |                           |                    |                                                          |                               |                               |                      |

**Step 4.** Select the health case by clicking in the check box next to name **Step 5.** Press the **Save** button

| Health case group                   |        |               |                  |                                                       |            |
|-------------------------------------|--------|---------------|------------------|-------------------------------------------------------|------------|
|                                     |        |               |                  |                                                       | 2          |
| Group description                   | 48789  |               |                  |                                                       | •          |
|                                     |        |               |                  |                                                       |            |
| Select: All None                    |        |               |                  |                                                       |            |
| Applicant name                      | Gender | Date of birth | Case Status      | Visa                                                  |            |
| GOODWIN, Luke                       | F      | 15 Aug 1987   | Submitted        | Immigrant Visa (Includes SIV, Diversity and Parolees) |            |
| ☑ UAT IMMIGRANT, MALE HIGHRISK FOUR | М      | 01 Jan 2010   | Exam in Progress | Immigrant Visa (Includes SIV, Diversity and Parolees) |            |
|                                     |        |               |                  |                                                       |            |
| Select row to remove from group     |        |               |                  |                                                       | Close Save |

The health case will disappear from both the Health case group and the Case search sections.

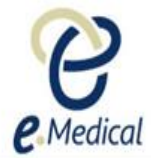

| Success                         |        |               |             |                                                       |            |
|---------------------------------|--------|---------------|-------------|-------------------------------------------------------|------------|
| Successful save.                |        |               |             |                                                       |            |
|                                 |        |               |             |                                                       |            |
| Health case group               |        |               |             |                                                       |            |
|                                 |        |               |             |                                                       | 0          |
| Group description               |        | 48789         |             |                                                       | •          |
| Select: All None                |        |               |             |                                                       |            |
| Applicant name                  | Gender | Date of birth | Case Status | Visa                                                  |            |
| GOODWIN, Luke                   | F      | 15 Aug 1987   | Submitted   | Immigrant Visa (Includes SIV, Diversity and Parolees) |            |
|                                 |        |               |             |                                                       |            |
| Select row to remove from group |        |               |             |                                                       | Close Save |

**Note:** A group will disappear from the list after you have removed all health cases from that particular group.